# blulog

# Manuel d'instructions: Lecteur IR Blulog

## **1. TÉLÉCHARGEZ ET INSTALLEZ LE LOGICIEL WINDOWS BLURF**

Vous pouvez télécharger le logiciel Windows BluRF à l'aide du lien suivant: <u>https://www.dropbox.com/s/gw3h8ell5egl6wp/BluRFsetup\_1.0.5.exe?dl=0</u> Une fois le logiciel téléchargé, installez le.

### 2. CONNECTEZ LE LECTEUR IR ET LANCEZ LE LOGICIEL

Connectez le lecteur IR à votre ordinateur à l'aide du câble USB fourni et lancez le logiciel. Si vous ne possédez pas la version 8 de Java, une fenêtre s'ouvrira automatiquement et vous guidera pour l'installation de la dernière version de Java. Une fois le logiciel ouvert, une fenêtre s'ouvrira vous demandant d'ajouter la clé d'authentification pour le lecteur. Veuillez noter le numéro ID du lecteur. Allez dans la partie "App" du menu et "Settings" pour changer la langue du logiciel au français. Appuyez ensuite sur OK, allez dans "App" et cliquez sur "Close" pour quitter le logiciel. Relancez le logiciel pour que le changement de langue soit effectué.

#### 3. AJOUTEZ LE READER SUR LE LOGICIEL BLURF

Allez dans la partie "Application" dans le menu et "Paramètres" et cliquez sur le bouton "Ajouter". Indiquez le numéro ID du lecteur tel qu'indiqué dans la fenêtre précédemment et la clé correspondante qui vous a été confiée par email et cliquez sur "OK".

#### 4. LISEZ LES DONNÉES DES ENREGISTREURS

Vous n'avez plus qu'à positionner chaque enregistreur sur le lecteur et cliquez sur le bouton "Lire données". Les données seront automatiquement lues et ajoutées sur votre compte BluConsole.